# Bedienungsanleitung

**VPN Verbindung via Internet** 

mit Management Center AVM FRITZ!Box und SC300xNT Controller

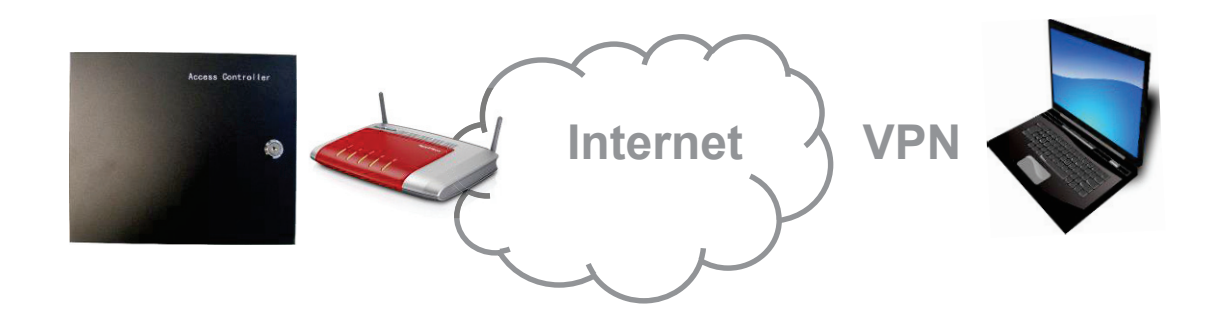

| 1 | VPN Verbindung mit AVM FRITZ!Box und AVM FRITZ!Fernzugang            | 2  |
|---|----------------------------------------------------------------------|----|
| 2 | VPN Verbindung mit AVM FRITZ!Box und ShrewSoft Software              | 6  |
| 3 | Konfiguration Netzwerkeinstellungen am Controller für VPN Verbindung | 12 |
|   |                                                                      |    |

# 1 VPN Verbindung mit AVM FRITZ!Box und AVM FRITZ!Fernzugang

Für die Fernverwaltung Ihrer Zutrittskontrolle via Internet mit einer VPN Verbindung muss für den in Ihrem Netzwerk installierten Internet Router eine VPN Verbindung eingerichtet werden.

Die Konfiguration einer VPN Verbindung zum SC300NT Controller wird hier am Beispiel einer AVM FRITZ!Box beschrieben.

Um via Internet eine Verbindung zu Ihrer AVM FRITZ!Box aufbauen zu können, muss diese im Internet zunächst gefunden werden.

Hierfür melden Sie sich bitte bei dem AVM Dienst MyFRITZ! an. Klicken Sie im Menü Ihrer AVM FRITZ!Box auf Internet -> MyFRITZ!

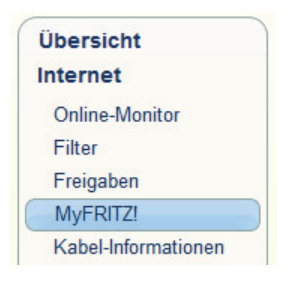

Aktivieren Sie in diesem Menüpunkt Ihr MyFRITZ! Konto für die Webseite: https://www.myfritz.net/

| MyFRITZ!                                                                                                    |
|----------------------------------------------------------------------------------------------------|
| tyFRIT2I ist der einfache Weg aus dem Internet zu Ihrer FRITZIBox. MyFRIT2I ermöglicht die Nutzung von FRITZINAS, des<br>unufbeantworters und der Anrufliste von überall aus der Welt.                                                                                                    |
| legistrieren Sie hier ein MyFRITZI-Konto und melden Sie Ihre FRITZIBox in diesem Konto an. Sobald die FRITZIBox angemeldet ist,<br>onnen Sie von überall her myfnitz net in einem Browser aufrufen und werden sicher auf Ihre FRITZIBox weitergebeitet. Im Bereich<br>System / FRITZBeroksentzer / Bonuzer / konnen Sie festlegen, mit welchen Berechtigungen die FRITZBox-Benutzer die Inhalte<br>er FRITZBox aus dem Internet erreichen können. |
| lyFRITZI-Konto                                                                                                    |
| Falls Sie noch kein MyFRITZI-Konto eingerichtet haben, erstellen Sie hier ein Konto. Haben Sie bereits ein MyFRITZI-Konto<br>eingerichtet, können Sie Ihre FRITZIBox bei diesem Konto anmelden.                                                                                                    |
| Neues MyFRITZI-Konto erstellen                                                                                                    |
| Geben Sie Ihre E-Mail-Adresse ein und legen Sie ein Kennwort für das MyFRITZI-Konto fest.                                                                                                    |
| E-Mail-Adresse                                                                                                    |
| MvFRITZI-Kennwort                                                                                                    |
| FRITZIBox an einem vorhandenen MyFRITZI-Konto anmelden                                                                                                    |
| Weiter Abbrechen                                                                                                    |

Nach der erfolgreichen Anmeldung kann Ihre FRITZ!Box im Internet gefunden werden:

| MyFRI | TZI-Konto                                       |                                                                                              |                                              |
|-------|-------------------------------------------------|----------------------------------------------------------------------------------------------|----------------------------------------------|
| X     | MyFRITZI für diese FRI                          | Z/Box aktiv                                                                                  |                                              |
|       | Status                                          |                                                                                              |                                              |
|       | Ihre FRITZBox ist b                             | ei MyFRITZI angemeldet                                                                       | Status aktualisieren                         |
|       | Sie können von überall<br>im Browser einfach my | aus dem Internet auf die Bedienoberfläche Ihrer FRITZ<br>htz net ein und melden Sie sich an. | 'Box (myfritz.box) zugreifen. Geben Sie dazu |
|       | E-Mail-Adresse                                  | 1 - Colombia                                                                                 | Anderes Benutzerkonto                        |

Alternativ zur Anmeldung bei AVM MyFRITZ! kann von erfahrenen Anwendern auch ein anderer DynDNS Dienstleister eingerichtet werden.

Für die Einrichtung des Fernzugriffs via Internet mit einer VPN Verbindung müssen nun noch 2 Programme von der AVM Website heruntergeladen werden:

1. Programm FRITZ!Box-Fernzugang einrichten:

http://avm.de/fileadmin/user\_upload/DE/Service/VPN/FRITZ\_Box-Fernzugang\_einrichten.exe

2. Programm FRITZ!Fernzugang:

http://avm.de/fileadmin/user\_upload/DE/Service/VPN/FRITZ\_Fernzugang\_german.exe

Starten Sie nun das Programm 1 FRITZ\_Box-Fernzugang\_einrichten.exe mit einen Doppelklick:

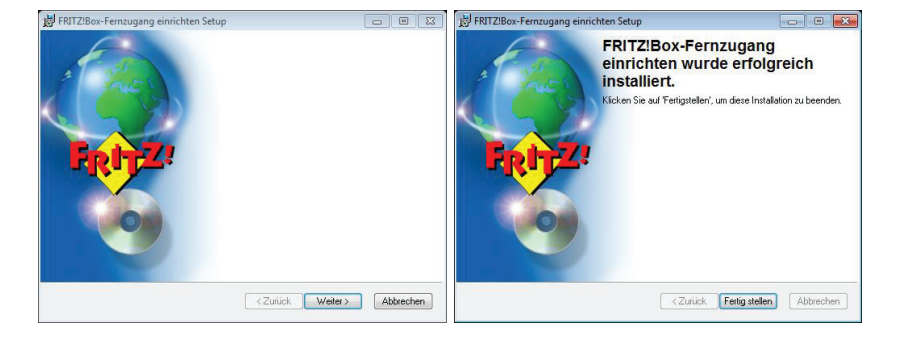

Starten Sie nun das installierte Programm aus dem Startmenü Ihres PC:

# FRITZ!Fernzugang einrichten

Bitte nehmen Sie die Einstellungen wie unten abgebildet vor:

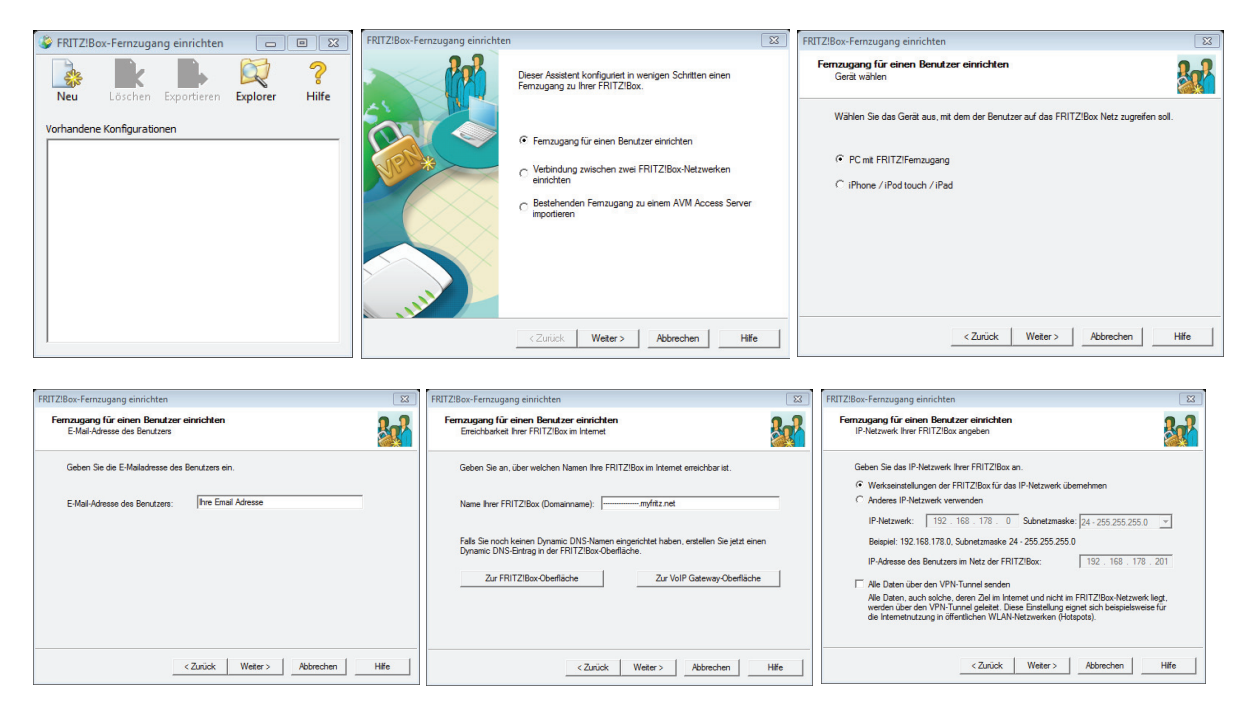

Bitte geben Sie hier Ihre Email Adresse und die Adresse Ihrer FRITZ!Box ein.

| Neue VPN-Verbindung erstellen                                                                                                    | FRITZ!Box-Fernzugang einrichten                                                                                                    |
|----------------------------------------------------------------------------------------------------|----------------------------------------------------------------------------------------------------|
| Fernzugang für einen Benutzer einrichten<br>Nächste Schritte                                                                                                    | Sie möchten die Konfiguration für 'Ihre Email Adresse' exportieren.<br>Geben Sie an, ob die VPN-Einstellungen als E-Mail versendet oder als Datei auf die<br>Eesthaltte gespeichert werden. |
| Für Ihre FRITZIBox und für FRITZIFernzugang wurden zwei Konfigurationsdateien erstellt.<br>Importieren Sie diese Dateien nun in Ihre FRITZIBox und in FRITZIFernzugang. | C VPN-Einstellungen als E-Mail versenden<br>VPN-Einstellungen als Datei speichern unter:                                                                                                    |
| <ul> <li>Konfigurationsdateien exportieren</li> </ul>                                                                                                    | C:\Users\steffen\Documents\vpnuser_Ihre_Email_Adresse.cfg                                                                                                    |
|                                                                                                    | VPN-Einstellungen verschlüsseln                                                                                                    |
|                                                                                                    | VPN-Einstellungen verschlüsseln                                                                                                    |
|                                                                                                    | Kennwort für die Verschlüsselung:                                                                                                    |
|                                                                                                    | Kennwort wiederholen:                                                                                                    |
|                                                                                                    |                                                                                                    |
| < Zurück Fertig stellen Abbrechen Hilfe                                                                                                    | OK Abbrechen                                                                                                    |

Die soeben erstellten Konfigurationsdateien können nun entweder angezeigt oder exportiert werden.

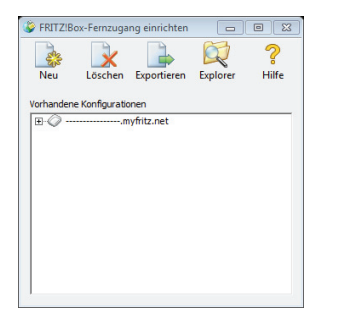

Die erstellte VPN Verbindung wird nun angezeigt.

Mit einem Klick auf Explorer werden die erstellten Konfigurationsdateien angezeigt. Diese Konfigurationsdateien werden in die FRITZ!Box und in die VPN Software FRITZ!Fernzugang importiert.

Bitte melden Sie sich nun im Konfigurationsmenü Ihrer FRITZ!Box an klicken Sie auf

| Internet       |
|----------------|
| Online-Monitor |
| Filter         |
| Freigaben      |
|                |

# Und anschließend auf VPN

| Jber VPN kann ein sicherer Fernzugang zu Ihrem Netzwerk hergestellt werden. Weiterführende Hinweise, Werkze<br>/PN finden Sie auf <u>www.avm.de/vpn.</u><br>/ <b>PN-Verbindungen</b> | uge und Tipps 2 |
|----------------------------------------------------------------------------------------------------|-----------------|
| PN-Inden See auf www.ann.cerpn.<br>PN-Verbindungen                                                                                                    |                 |
| , i terzinadigen                                                                                                    |                 |
|                                                                                                    |                 |
| Aktiv Name Adresse im lokales Netz entferntes Netz Statu<br>Internet                                                                                                    | S               |
| Es sind keine VPN-Verbindungen eingerichtet.                                                                                                    |                 |
| VPN-Verbin                                                                                                    | dung hinzufüge  |

Klicken Sie hier auf VPN-Verbindung hinzufügen:

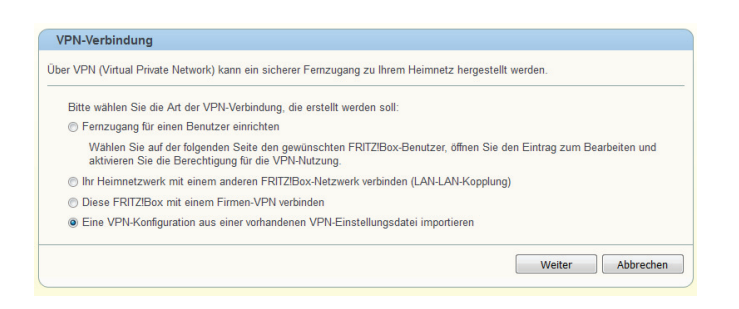

Bitte wählen Sie hier "importieren" aus.

| VPN-Verbindung                                                                        |              |
|---------------------------------------------------------------------------------------|--------------|
| ählen Sie die VPN-Einstellungsdatei, aus der die Konfiguration importiert werden soll |              |
| Durchsuchen Keine Datei ausgewählt.                                                   |              |
| Die VPN-Einstellungen sind verschlüsselt                                              |              |
| Kennwort                                                                              |              |
|                                                                                       | OK Abbrechen |

Klicken Sie hier auf "Durchsuchen" und wählen Sie Ihre vorhin erstellte Konfigurationsdatei aus.

| Wahlen Sie die VPN-Einst | ellungsdatei, a | us der die | Konfiguration | importiert w | erden soll. |  |  |
|--------------------------|-----------------|------------|---------------|--------------|-------------|--|--|
| Durchsuchen              | -               | _          | white, we do  |              |             |  |  |
| Die VPN-Einstellungen    | sind verschlüs  | set        |               |              |             |  |  |
| Manmand                  |                 |            |               |              |             |  |  |

Wollen Sie Einstellungen aus der Datei jetzt laden?

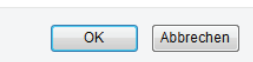

Nach einem Klick auf "OK" werden die Daten in Ihre FRITZ!Box geladen:

| Aktiv    | Name               | Adresse im<br>Internet | lokales Netz | entferntes Netz | Status |  |
|----------|--------------------|------------------------|--------------|-----------------|--------|--|
| <b>V</b> | Ihre Email Adresse | 0.0.0.0                |              |                 | ۲      |  |

Starten Sie nun das Programm FRITZ!Fernzugang im Startmenü auf Ihren PC:

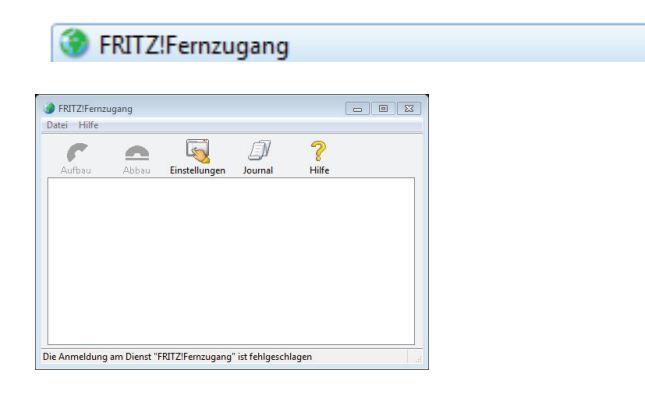

Klicken Sie hier auf "Datei -> Import"

| Date | ei Hilfe             |            |
|------|----------------------|------------|
|      | Import               | Strg+I     |
|      | Einstellungen        | Strg+Enter |
|      | Ereignisse           | Strg+J     |
|      | Verbindungsübersicht | Strg+M     |
|      | Verbinden            | Strg+C     |
|      | Trennen              | Strg+S     |
|      | Beenden              | Alt+F4     |

und wählen Sie anschießen Ihre vorhin erstellte Konfigurationsdatei aus:

| Dateiname: | vpnuser_fritz_i-keys_de.cfg | • | FRITZ!Fernzugang Konfiguratio 💌 |
|------------|-----------------------------|---|---------------------------------|
|            |                             |   | Öffnen 🔽 Abbrechen              |

Mit einen Klick auf "Öffnen" wir die Konfigurationsdatei in das Programm importiert.

Wird nach dem Import keine Verbindung angezeigt muss auf Ihrem PC noch der Dienst AVM!IKE gestartet werden. Hierfür wechseln Sie bitte in die Systemsteuerung und klicken anschließend auf Dienste. Hier wählen Sie den Dienst in der Ansicht aus.

AVM FRITZ!Fernzugang IKE Service

Automa... Lokales System

Nach einem Doppelklick werden die Eigenschaften angezeigt.

| Igemein                       | Anmelden                      | Wiederherstellung               | Abhängigkeite    | n              |  |  |
|-------------------------------|-------------------------------|---------------------------------|------------------|----------------|--|--|
| Dienstnar                     | me: av                        | mike                            |                  |                |  |  |
| Anzeigename:<br>Beschreibung: |                               | AVM FRITZIFemzugang IKE Service |                  |                |  |  |
|                               |                               |                                 |                  | *              |  |  |
| Pfad zur I<br>"C:\Progr       | EXE-Datei:<br>am Files\FR     | ITZ!Femzugang\avn               | ike.exe"         |                |  |  |
| Starttyp:                     | A                             | Automatisch                     |                  |                |  |  |
| <u>Unterstüt</u><br>Dienststa | <u>zung beim K</u><br>tus: Ge | onfigurieren der Start          | optionen für Die | nste           |  |  |
| Star                          | ten                           | Beenden                         | Anhalten         | Fortsetzen     |  |  |
| 10000                         | en die Startp                 | arameter angeben, d             | ie übernommen    | werden sollen, |  |  |

Wählen Sie hier im Auswahlmenü Starttyp: Automatisch aus. Nach einem Klick auf *"Übernehmen"* und *"OK"* wird der Dienst automatisch gestartet. Unter Status wird nun *"Gestartet"* angezeigt.

Die VPN Verbindung kann nun aufgebaut werden.

# 2 VPN Verbindung mit AVM FRITZ!Box und ShrewSoft Software

Alternativ zur Nutzung der AVM Software FRITZ!Fernzugang kann die weit verbreitete VPN Software ShrewSoft VPN verwendet werden. Die Software kann auf der Webseite: <u>https://www.shrew.net/</u> kostenlos heruntergeladen werden.

Bitte melden Sie sich nun im Konfigurationsmenü Ihrer FRITZ!Box an klicken Sie auf

| Internet       |  |
|----------------|--|
| Online-Monitor |  |
| Filter         |  |
| Freigaben      |  |

und anschließend auf VPN:

| MyFRITZ!-Freigaben                                                        | Portfreigaben Speicher                   | FRITZ!Box-Dienste       | Dynamic DNS             | VPN IPv6                |
|---------------------------------------------------------------------------|------------------------------------------|-------------------------|-------------------------|-------------------------|
| ber VPN kann ein sicherer<br>PN finden Sie auf www.avn<br>PN-Verbindungen | Fernzugang zu Ihrem Netzwei<br>n.de/vpn. | k hergestellt werden. V | /eiterführende Hinweise | , Werkzeuge und Tipps 2 |
| Aktiv Name                                                                | Adresse im                               | lokales Netz            | entferntes Netz         | Status                  |
|                                                                           | Internet                                 |                         |                         |                         |
|                                                                           | Es sind keine VPN                        | -Verbindungen eingerich | itet.                   |                         |
|                                                                           | internet<br>Es sind keine VPN            | -Verbindungen eingerict | itet.                   | PN-Verbindung hinzufüge |

Klicken Sie hier auf "VPN-Verbindung hinzufügen":

Nehmen Sie zunächst die Einstellungen in Ihrer FRITZ!Box wie folgt vor:

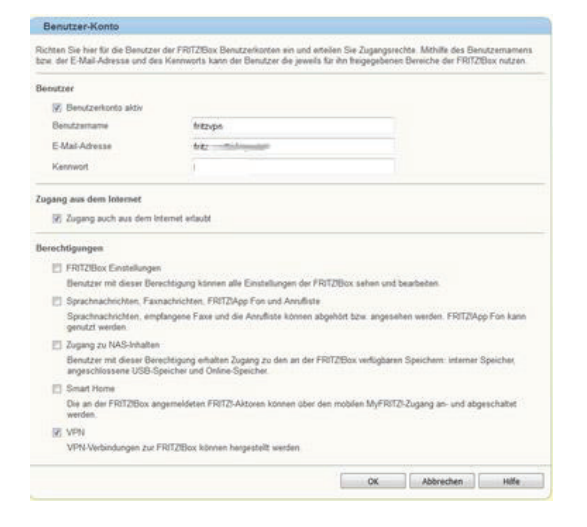

Geben Sie hier eine Emailadresse und ein Kennwort für den VPN-Benutzer an.

| VPN-Einstellungen wurden aktiviert                         |         |         |
|------------------------------------------------------------|---------|---------|
| Möchten Sie die Einstellungen für iOS und Androidgeräte an | nsehen? |         |
|                                                            | ОК      | Beenden |

Nach einem Klick auf "*OK"* werden die vorgenommenen Einstellungen angezeigt. Bitte sichern Sie Einstellungen (Server und Shared Secret), da diese wichtig sind für die Konfiguration der VPN Software ShrewSoft ist.

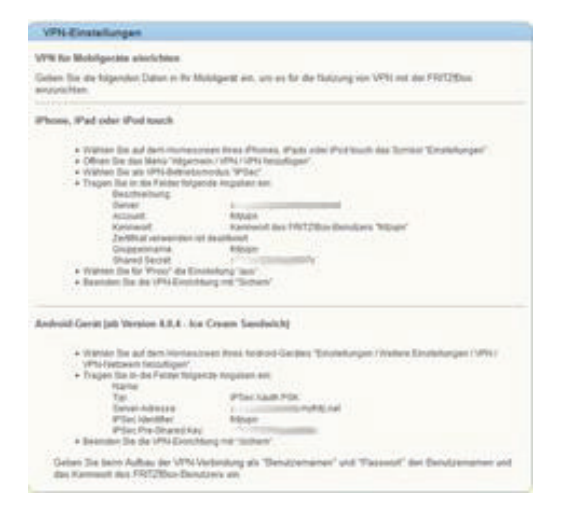

Die angezeigten Einstellungen werden nun in der VPN Software ShrewSoft eingetragen. Bitte laden Sie zunächst das Programm von der Webseite: <u>https://www.shrew.net/download/vpn/vpn-client-2.2.2-release.exe</u>

herunter. Anschließend starten Sie die Installation und nehmen nach dem Programmstart folgenden Einstellungen vor.

| snew sont very client setup                                                                                                    | -                                                 |                                                 | ×                  |
|----------------------------------------------------------------------------------------------------|---------------------------------------------------|-------------------------------------------------|--------------------|
| Software Edition<br>Choose the software edition you would like to install.                                                                                                    |                                                   | SHREW S                                         | OFT.               |
| Please select one of the following options:                                                                                                    |                                                   |                                                 |                    |
| O Professional Edition                                                                                                    |                                                   |                                                 |                    |
| This edition offers all the Standard edition features as well as s<br>helpful for users connecting to a corporate LAN. It will install wi<br>limit. To use the Professional version after the evaluation perior | everal feature<br>ith a 14 day e<br>d has expired | es that may<br>valuation pe<br>I, a client lice | be<br>riod<br>ense |
| Standard Edition                                                                                                    |                                                   |                                                 |                    |
| This edition provides a robust feature set that allows the user t<br>open source and commercial gateways. It is free for both perso                                                                             | to connect to<br>onal and comm                    | a wide rang<br>nercial use.                     | e of               |
|                                                                                                    |                                                   |                                                 |                    |
|                                                                                                    |                                                   |                                                 |                    |
|                                                                                                    |                                                   |                                                 |                    |

🕖 Shrew Soft VPN Client Setup

| Choose Components<br>Choose which features of Shre<br>install.   | w Soft VPN Client you want to                                                                                           | SHREW SOFT.<br>VPNCLIENT                                                          |
|------------------------------------------------------------------|----------------------------------------------------------------------------------------------------|-----------------------------------------------------------------------------------|
| Check the components you wai<br>install. Click Next to continue. | nt to install and uncheck the comp                                                                                      | oonents you don't want to                                                         |
| Select components to install:                                    | Auto Remove     Program Files     Network Drivers     IKF/IPsec Services     Start Menu Shortcuts     Desktop Shortcuts | Description<br>Position your mouse<br>over a component to<br>see its description. |
| Space required: 12.8MB                                           |                                                                                                    |                                                                                   |
| Nullsoft Install System v2.46 —                                  | < Back                                                                                                    | Next > Cancel                                                                     |

Nach dem Abschluss der Installation starten Sie das Programm "VPN Access Manager" aus dem Startmenü Ihres Computers.

| VPN Access Manager        |  |
|---------------------------|--|
| File Edit View Help       |  |
| Connect Add Modify Delete |  |
|                           |  |
|                           |  |
|                           |  |
|                           |  |
|                           |  |
|                           |  |

Mit einem Klick auf "Add" wird eine neue Verbindung hinzugefügt.

Bitte nehmen Sie die Einstellungen wie folgt vor:

| VPN Site ( | Configui  | ration     |            |          | 8            |
|------------|-----------|------------|------------|----------|--------------|
| General    | Client    | Name R     | esolution  | Auther   | nticatic 💶 🕨 |
| Remo       | te Host-  |            |            |          |              |
| Host       | Name or   | IP Addres  | s          |          | Port         |
| 8          |           | myfrit     | z.net      |          | 500          |
| Auto       | Configura | ation      | ike confi  | g pull   | $\sim$       |
| Local      | Host      |            |            |          |              |
| Adap       | ter Mode  | ;          |            |          |              |
| Use        | a virtual | adapter ar | nd assigne | ed addre | iss 🗸        |
| мти        |           |            | 🗹 Obtair   | n Autom  | atically     |
| 13         | 80        | Address    |            |          |              |
|            |           | Netmask    |            |          |              |
|            |           |            |            |          |              |
|            |           |            | Save       |          | Cancel       |

Geben Sie hier die Adresse Ihrer FRITZ!Box ein.

"Hosts Name or IP Address":

Die Adresse Ihrer FRITZ!Box bei myfritz.net

| VPN Site Configuration                                                                                                   | 23                   | VPN Site Configuration                                                                                                    |
|----------------------------------------------------------------------------------------------------|----------------------|----------------------------------------------------------------------------------------------------|
| Client Name Resolution                                                                                                   | Authentication Phase | General Client Name Resolution Authenticatic                                                                                                    |
| DNS WINS<br>Enable DNS<br>Server Address #1<br>Server Address #2<br>Server Address #3<br>Server Address #4<br>DNS Suffix | Obtain Automatically | Firewall Options         NAT Traversal       enable         NAT Traversal Port       4500         Keep-alive packet rate       15         IKE Fragmentation       enable         Maximum packet size       540         Other Options       Secsions         Image: Construction of the second packet size       540         Image: Construction of the second packet size       540         Image: Construction of the second packet size       540         Image: Construction of the second packet size       540         Image: Construction of the second packet size       540         Image: Construction of the second packet size       540         Image: Construction of the second packet size       540         Image: Construction of the second packet size       540         Image: Construction of the second packet size       540         Image: Construction of the second packet size       540         Image: Construction of the second packet size       540         Image: Construction of the second packet size       540 |
|                                                                                                    | Save Cancel          | Enable Client Login Banner                                                                                                    |

Nehmen Sie Einstellungen wie oben abgebildet vor.

| VPN Site Configuration                      |
|---------------------------------------------|
| Client Name Resolution Authentication Phase |
| Authentication Method Mutual PSK 🗸          |
| Local Identity Remote Identity Credentials  |
| Identification Type                         |
| Fully Qualified Domain Name $\sim$          |
| FQDN String                                 |
|                                             |
|                                             |
|                                             |
|                                             |
|                                             |
|                                             |
| Save Cancel                                 |

Tragen Sie im Eingabefeld "*UFQDN String"* die E-Mail-Adresse des VPN-Benutzers aus der soeben erstellten Konfiguration der FRITZ!Box ein.

| VPN Site Configuration                      |  |  |
|---------------------------------------------|--|--|
| Client Name Resolution Authentication Phase |  |  |
| Authentication Method Mutual PSK ~          |  |  |
| Local Identity Remote Identity Credentials  |  |  |
| Identification Type                         |  |  |
| IP Address 🗸 🗸                              |  |  |
| Address String                              |  |  |
| Use a discovered remote host address        |  |  |
|                                             |  |  |
| Save Cancel                                 |  |  |

Nehmen Sie Einstellungen wie oben abgebildet vor.

| VPN Site Configuration                      |
|---------------------------------------------|
| Client Name Resolution Authentication Phase |
| Authentication Method Mutual PSK ~          |
| Server Certificate Autority File            |
| Client Certificate File                     |
| Client Private Key File                     |
| Pre Shared Key                              |
| •••••                                       |
|                                             |
| Save Cancel                                 |

Tragen Sie im Feld *"Pre Shared Key"* das soeben erstellte VPN Kennwort (Pre Shared Key) aus der soeben erstellten Konfiguraion der FRITZ!Box ein.

| VPN Site Configuration                  |                        |  |  |  |
|-----------------------------------------|------------------------|--|--|--|
| Name Resolution Auther                  | ntication Phase 1 Pha: |  |  |  |
| Proposal Parameters                     |                        |  |  |  |
| Exchange Type                           | aggressive 🗸 🗸         |  |  |  |
| DH Exchange                             | group 2 🛛 🗸            |  |  |  |
| Cipher Algorithm                        | aes 🗸 🗸                |  |  |  |
| Cipher Key Length                       | 256 v Bits             |  |  |  |
| Hash Algorithm                          | sha1 v                 |  |  |  |
| Key Life Time limit                     | 3600 Secs              |  |  |  |
| Key Life Data limit                     | 0 Kbytes               |  |  |  |
| Enable Check Point Compatible Vendor ID |                        |  |  |  |
|                                         | Save Cancel            |  |  |  |

Nehmen Sie Einstellungen wie oben abgebildet vor.

| VPN Site Configuration                      |  |  |  |  |  |  |  |
|---------------------------------------------|--|--|--|--|--|--|--|
| Authentication Phase 1 Phase 2 Policy       |  |  |  |  |  |  |  |
| IPSEC Policy Configuration                  |  |  |  |  |  |  |  |
| Policy Generation Level 🛛 🗸 🗸               |  |  |  |  |  |  |  |
| Maintain Persistent Security Associations   |  |  |  |  |  |  |  |
| Obtain Topology Automatically or Tunnel All |  |  |  |  |  |  |  |
| Remote Network Resource                     |  |  |  |  |  |  |  |
| ↔ 192.168.2.0 / 255.255.255.0               |  |  |  |  |  |  |  |
|                                             |  |  |  |  |  |  |  |
|                                             |  |  |  |  |  |  |  |
|                                             |  |  |  |  |  |  |  |
| Add Modify Delete                           |  |  |  |  |  |  |  |
|                                             |  |  |  |  |  |  |  |
| Save Cancel                                 |  |  |  |  |  |  |  |

Nach einem Klick auf *"Add"* tragen Sie hier bitte die IP-Adresse Ihres Netzwerkes und die Subnet Adresse aus der soeben erstellten Konfiguration der FRITZ!Box ein. Mit einem Klick auf *"Save"* wird die Konfiguration gespeichert.

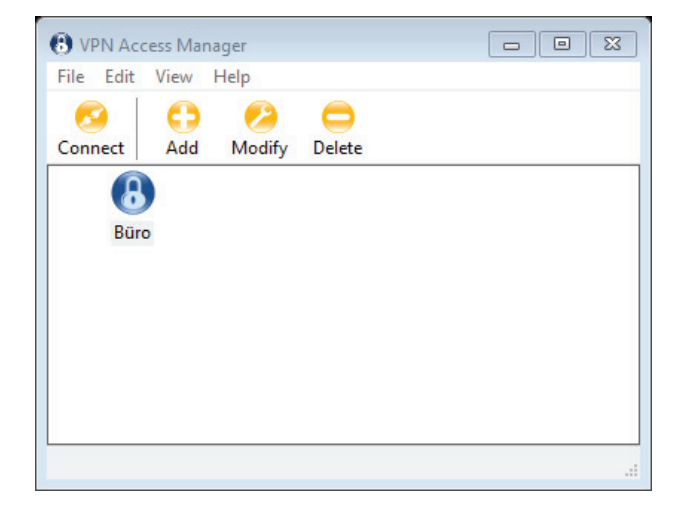

Mit einen Klick auf "Connect" wird die Verbindung aufgebaut.

# 3 Konfiguration Netzwerkeinstellungen am Controller für VPN Verbindung

Um den Controller mit der Management Software zu erreichen muss diesem noch eine feste IP-Adresse aus Ihrem Netzwerk zugeordnet werden.

Für unser Beispiel habe ich die Adresse: 192.168.2.101 ausgewählt. Klicken Sie bitte hierfür auf "Konfigura-

tion" -> Controller -> Suche

Anschließend werden die im Netzwerk vorhandenen Controller angezeigt:

| J | A Controller Suche |                                           |             |               |         |      |                   |                |               |  |  |  |
|---|--------------------|-------------------------------------------|-------------|---------------|---------|------|-------------------|----------------|---------------|--|--|--|
|   |                    | Controller hinzufügen Suche Konfiguration |             | Schliessen    | ]       |      |                   |                |               |  |  |  |
| l |                    | 🔽 Erneut Suchen nach Konfiguration        |             |               |         |      |                   |                |               |  |  |  |
|   | ID                 | SNr. $\Delta$                             | IP Adresse  | Subnet Maske  | Gateway | PORT | MAC Addresse      | PC IP-Addresse | Bemerkung     |  |  |  |
|   |                    |                                           | 192.168.2.0 | 255.255.255.0 |         |      | 00-66-0D-4C-6B-12 | 192.168.2.108  | #02,English.) |  |  |  |

Markieren Sie nun auf den Controller, so dass er blau hinterlegt ist und klicken anschließend auf Konfiguration

Es wird nun das Fenster mit der aktuellen IP Konfiguration angezeigt:

| 🦂 IP Konfiguration |                   | 8 |
|--------------------|-------------------|---|
| Controller SN      | 223111954         |   |
| MAC Addresse       | 00-66-0D-4C-6B-12 |   |
| IP Addresse:       | 192.168.2.101     |   |
| Subnet Maske:      | 255.255.255.0     |   |
| Standard Gateway   |                   |   |
|                    |                   |   |
| Optionen           | OK Abbrechen      |   |

Im Feld IP-Adresse geben Sie nun die für das Netzwerk gültige IP-Adresse ein.

Mit einem Klick auf "OK" wird die Einstellung gespeichert. Damit die Management Software den Controller weiterhin im Netzwerk verwalten kann, muss die IP-Adresse noch einmal in der Controller Konfiguration ein-

getragen werden. Klicken Sie bitte auf Konfiguration -> Controller und anschließend auf Bearbeiten

| 🦂 Controller   |                                       | ×                 |
|----------------|---------------------------------------|-------------------|
|                |                                       |                   |
| *Controller #: | 2 * Erforderlich                      |                   |
|                | 223111946 🛛 Aktiv                     |                   |
|                |                                       |                   |
|                | Im selben Netzwerk (Subnet)           |                   |
|                | <ul> <li>LAN, Routing, VPN</li> </ul> | IP: 192.168.2.101 |
| Notiz:         |                                       | Port: 60000 🚔     |
| 7008           |                                       |                   |
| LUIIG.         |                                       | Zonen             |
| ,              |                                       |                   |
|                | Weiter >> Abbrechen                   |                   |

Klicken Sie in diesem Fenster auf *"LAN, Routing, VPN"* und geben anschließend auf der rechten Seite die IP-Adresse: 192.168.2.101 ein.

Bitte prüfen Sie nun noch die Verbindung zum Controller mit "Konsole -> Auswahl Alle -> Prüfung"